# GUÍA RÁPIDA DE LA REVISTA AKDMY

M AG MM

REVISTA AREANDINA

Esta publicación periódica nace en nuestra institución hermana Fundación Área Andina en Colombia, a partir de la octava edición se vuelve una revista en la cual participa la Universidad San Marcos en Costa Rica, así como la Universidad del Istmo en Panamá.

https://www.revistaakdmy.co

U San Marcos

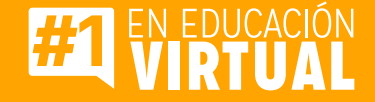

# PASOS PARA UTILIZAR LA REVISTA AKDMY

# Paso #1

AREANDINA

Ingrese a la página principal de la publicación periódica.

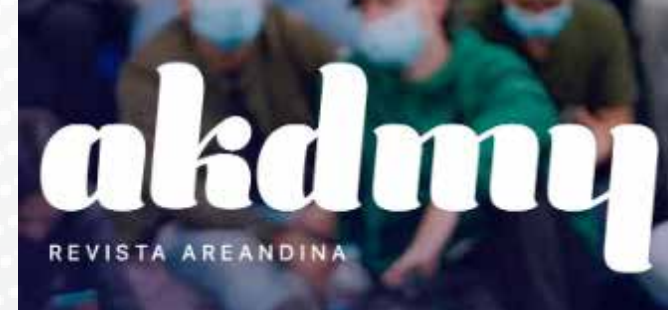

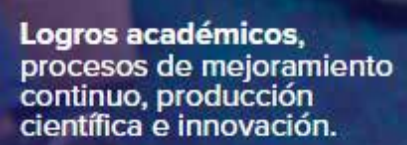

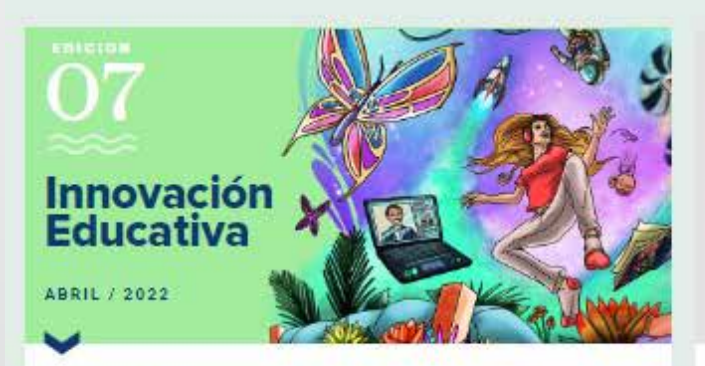

Para fomentar el aprendizaje significativo "El docente debe convertirse en un mentor, un facilitador y propulsor del proyecto de vida de los estudiantes, generando consciencia entre sus aspiraciones y su camino formativo...

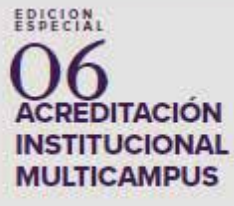

OCT / 2021

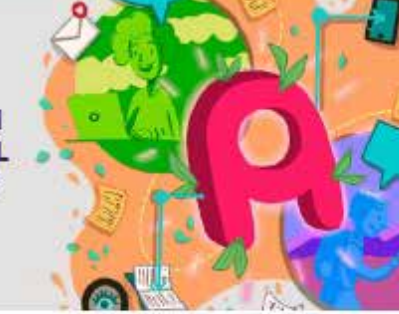

REANDINA

Se ha demostrado que la Institución Fundación Universitaria del Areandina, con lugar de desarrollo en Bogotá y Pereira ha logrado niveles de calidad suficientes...<br/>dt/>

#### En la interfaz principal se logra visualizar todas las ediciones de la revista.

->

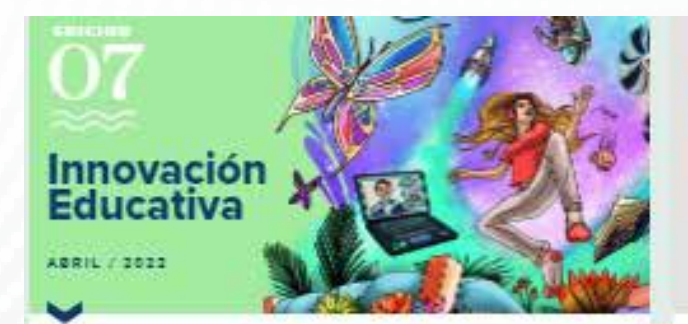

Para fomentar el aprendizaje significativo "El docente debe convertirse en un mentor, un facilitador y proputor del proyecto de vida de los estudiantes, generando consciencia entre sus aspiraciones y su camino formativo...

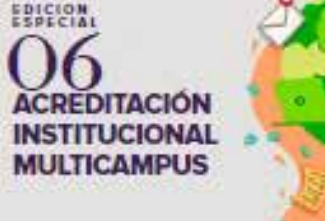

OCT / 1011

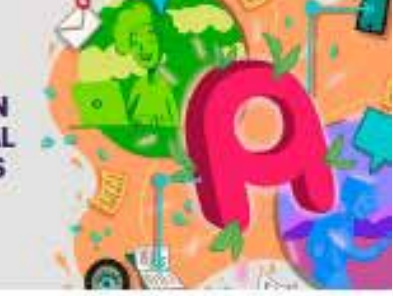

Se ha demostrado que la Institución Fundación Universitaria del Areandina, con lugar de desarrollo en Bogola y Pereira ha logrado revelos de calidad subcionios...<Dr/>

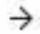

 $\rightarrow$ 

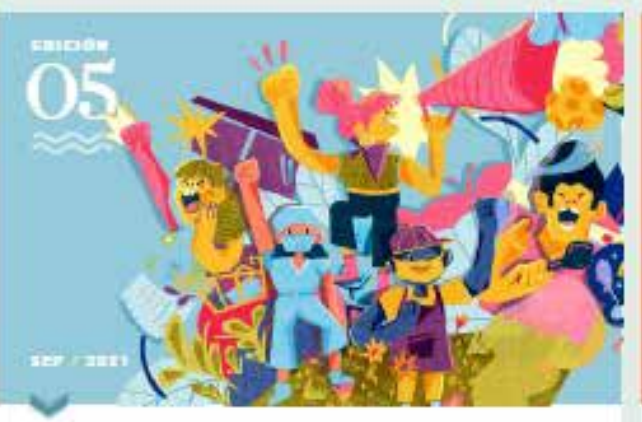

En momentos de crisis política y social en Colombia, Areancina promuevo una mitada crítica para construir respacios de par y educación transformadora...

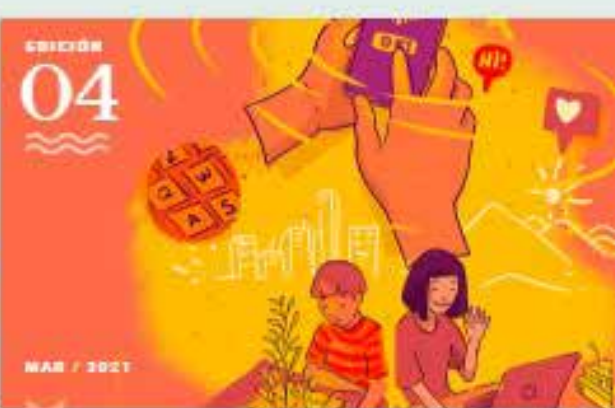

En medio de las dificultades, la resistencia para continuar estudiando es un estuerzo que traerá resultados. Este número de Akdimy nos muestra por qué Areandina sigue ofreciendo alternativas para un futuro mejor.

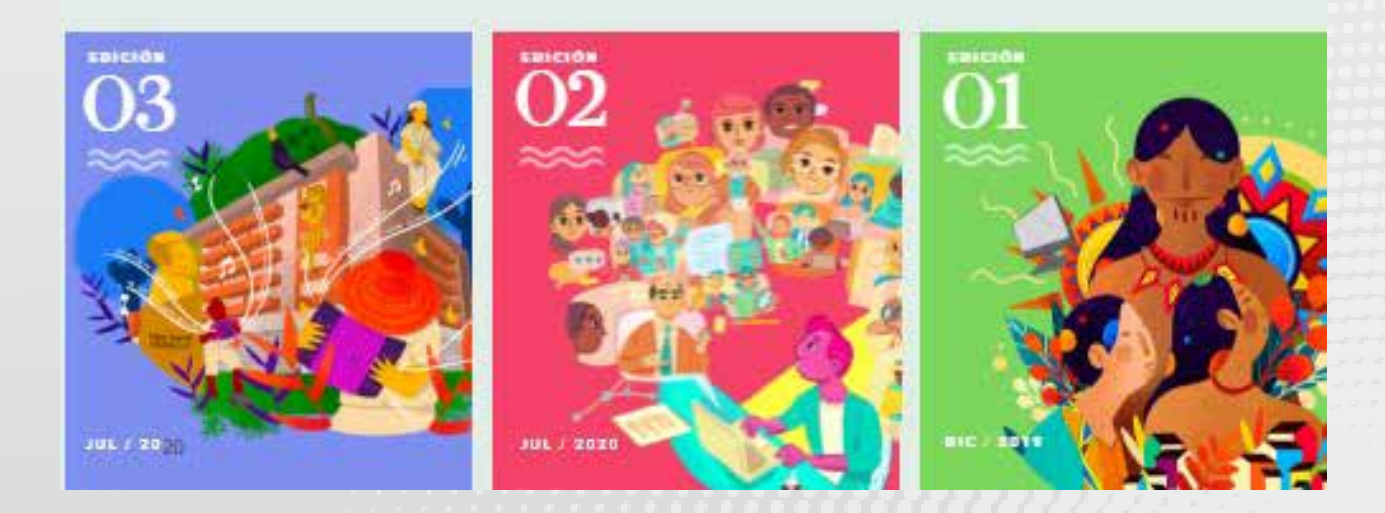

 $\rightarrow$ 

#### Para acceder una edición solamente se posiciona en la misma y da clic para abrirla.

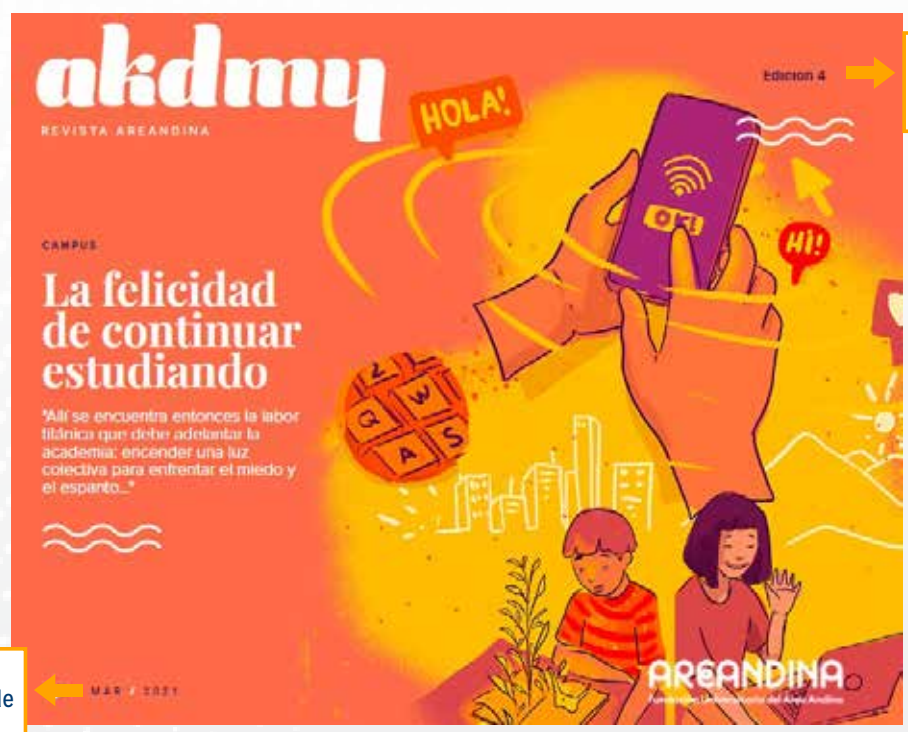

En la parte superior se visualiza el # de edición que elegiste

En la parte inferior se visualiza el mes y año de la publicación.

# **Paso #4**

Los artículos de la edición se visualizan todos en una misma interfaz, por número de páginas.

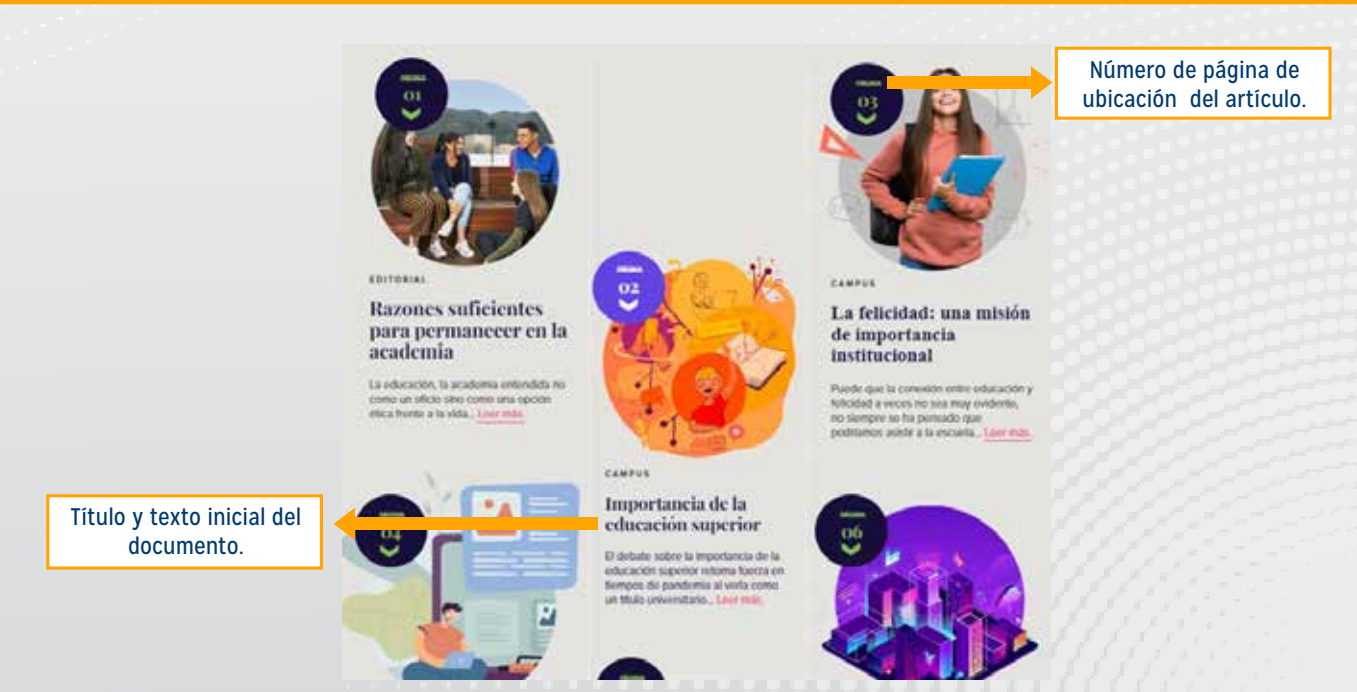

Para leer el artículo de su interés solamente se posiciona en la imagen de este o bien le da clic en leer más y de inmediato puede visualizar el texto.

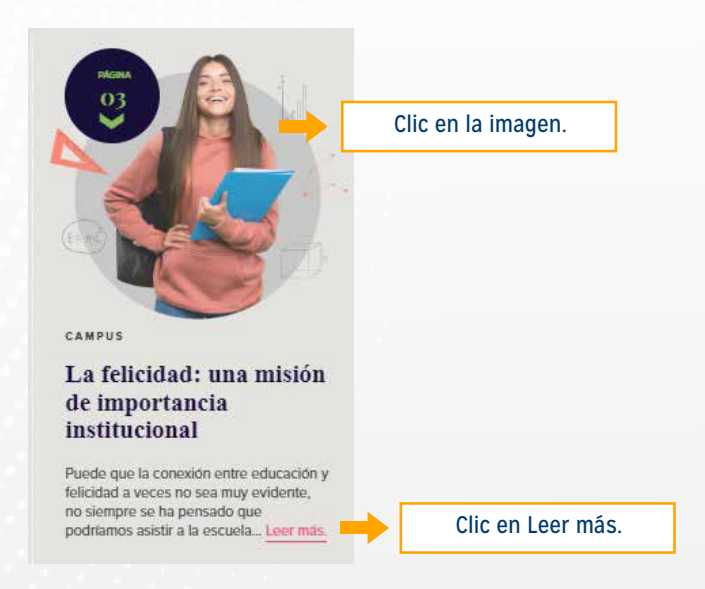

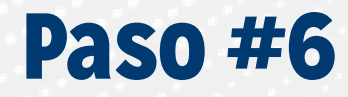

Leer el artículo.

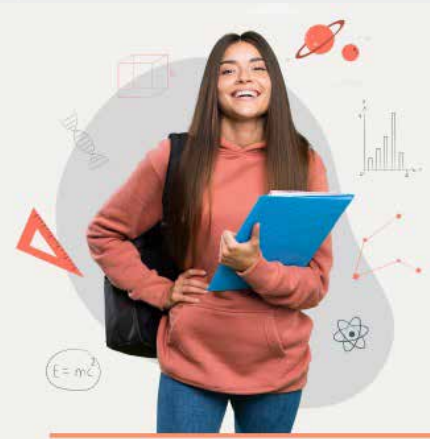

#### La felicidad: Una misión de importancia

institucional

Todos vivimos con el objetivo de serfelices; nuestras vidas son todas diferentes, y aun así son iguales"

🔀 | Valentina Marin Rivera Asesora de Felicidad bara Arrandina.

y felicidad a veces no sea muy evidente, no siempre se ha pensado que podriamos asistir a la escuela o a la universidad para ser felices o para aprender a serlo, pero lo cierto es que personas la seguridad, la guta y las herramientas para formarse como seres que fueran. auténticos, serviciales e integrales, tomando como eje el valor de la felicidad

servicio se cimienta en las bases

Puede que la conexión entre educación Pablo Oliveros Marmoleio a la cabeza, se rico, profundo y, más importante aún, pensò en una visión humanista, que uno para el cual nos podemos entrenar formara al ser humano de una manera con el fin de escutpir nuestra mejor orgánica e integral, promoviendo siempre la excelencia y el progreso académico, pero con miras a formar dentro de la educación encontramos el buenos seres humanos, dispuestos a espacio formativo ideal para brindar a las servir y a transformar su entorno, dejando huellas positivas a donde quiera pandemia de la COVID-19, que en me

Enmarcamos la visión de felicidad bajo nuestro nodo del Sello Transformador de Etica del cuidado y el buen vivit, pues es este lugar fortalecemos nuestro La misión institucional de la felicidad y el el ser consciente y ético quien escoge la compromiso de brindar las herramientas felicidad como un estilo de vida; por

versión y florecer como seres humanos

Ant Pri

Esta misión no es en vano, más ahora que estamos atravesando una de las mayores crisis de nuestra era con la de un año ha transformado nuestra manera de vivir y nos ha lievado a replantearnos aquello que es realmente de vida necesarias para que nuestros

4

Para volver a la interfaz principal de la edición consultada al final del artículo puedes dar clic en logotipo de la revista y de esta manera volver a ver todos los artículos.

> Las instituciones académicas pueden convertirse en la meca del desarrollo humano integral, tomando como base

personas y profesionales.

facilitando los espacios y las actividades elemento crucial, lo mencionamos en

seguro y de continuo aprendizaje para mayor reto es convertir conceptos como seguir creciendo y evolucionando como el servicio y la felicidad en elementos tangibles, por medio de acciones y herramientas concretas que generen un valores como el servicio y la felicidad, y El entorno de aprendizaje es y será un desarrollo positivo tanto a nivel individual como colectivo y social.

#### akdmy <

Clic para la interfaz principal

CAMPUS

NOVEDADES

Importancia La educación de la educación para el mañana superior

>